## Návod na tvorbu vlastního barevného provedení obuvi

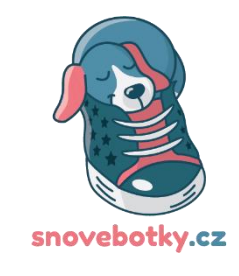

1. Zobrazit stránku výrobce - www.aurelka.pl

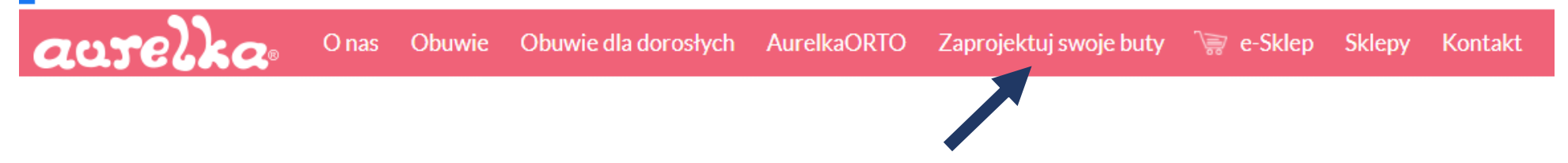

- 2. Kliknout na záložku "Zaprojektuj swoje buty" kdy se otevře nové okno, ve které si vyberete kategorii obuvi
  - Zimní,
  - Boa,
  - Letní/Papuče,
  - Jarní Podzimní

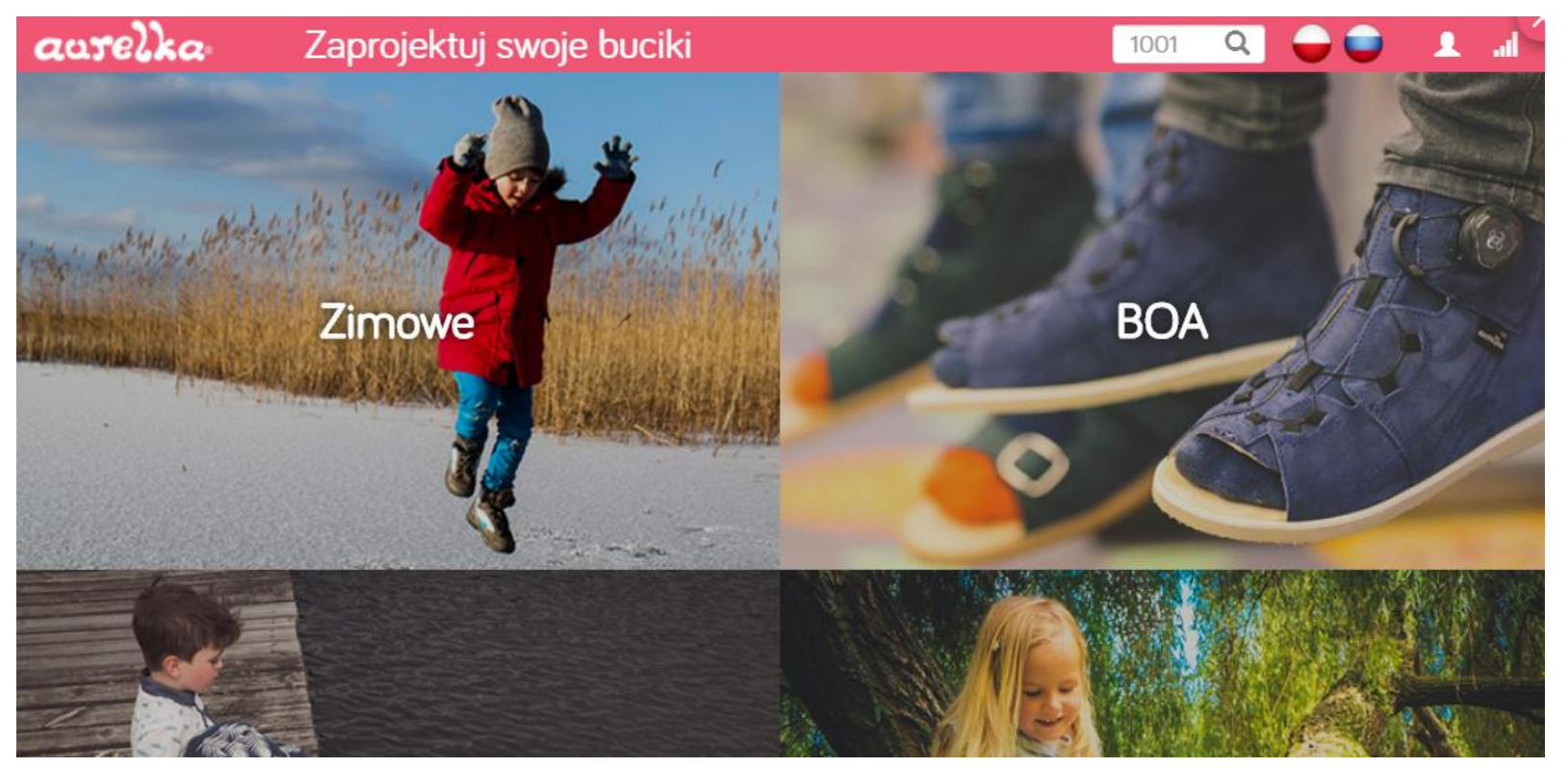

3. Po výběru kategorie se vám zobrazí Modely (suwakiem = zip)

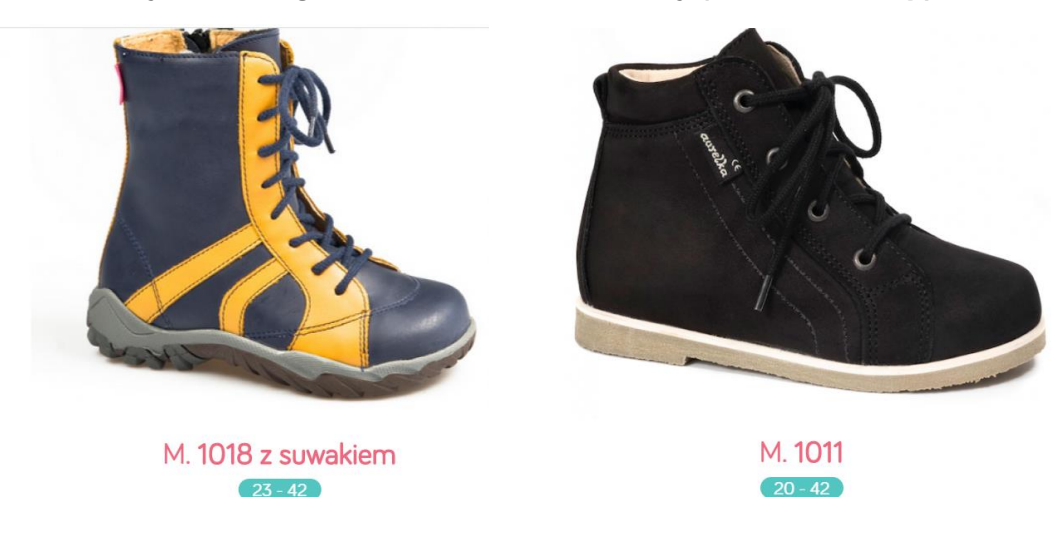

4. Pro návod je zvolena Kategorii Zimowe a Model 1011

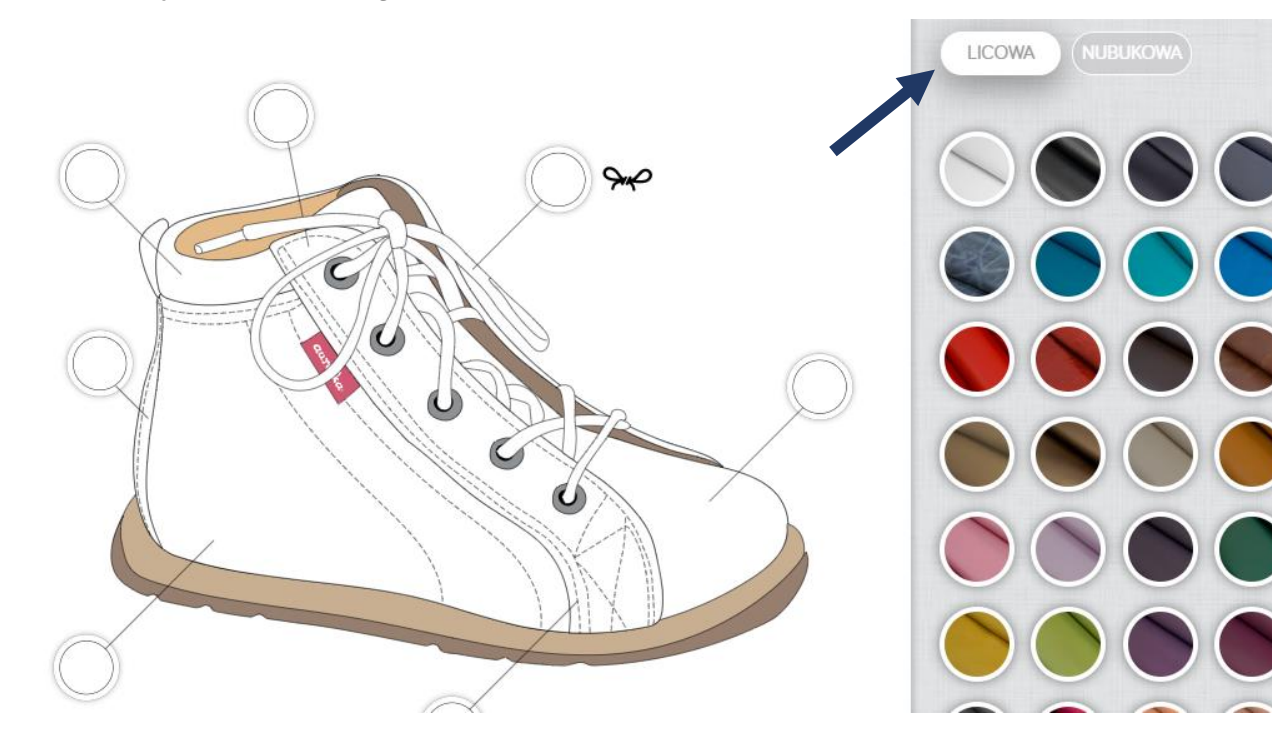

## Je možné vybrat ze čtyř typů kůží:

- Licowa (hladká úseň)
- Nubukowa ("semišek")
- Licowa perforovaná
- Nubukowa perforovaná

Pozn. Perforovanou kůži je možné použít pouze pro malé části (např. model 1023, barva 01 – světle hnědá + zelená)

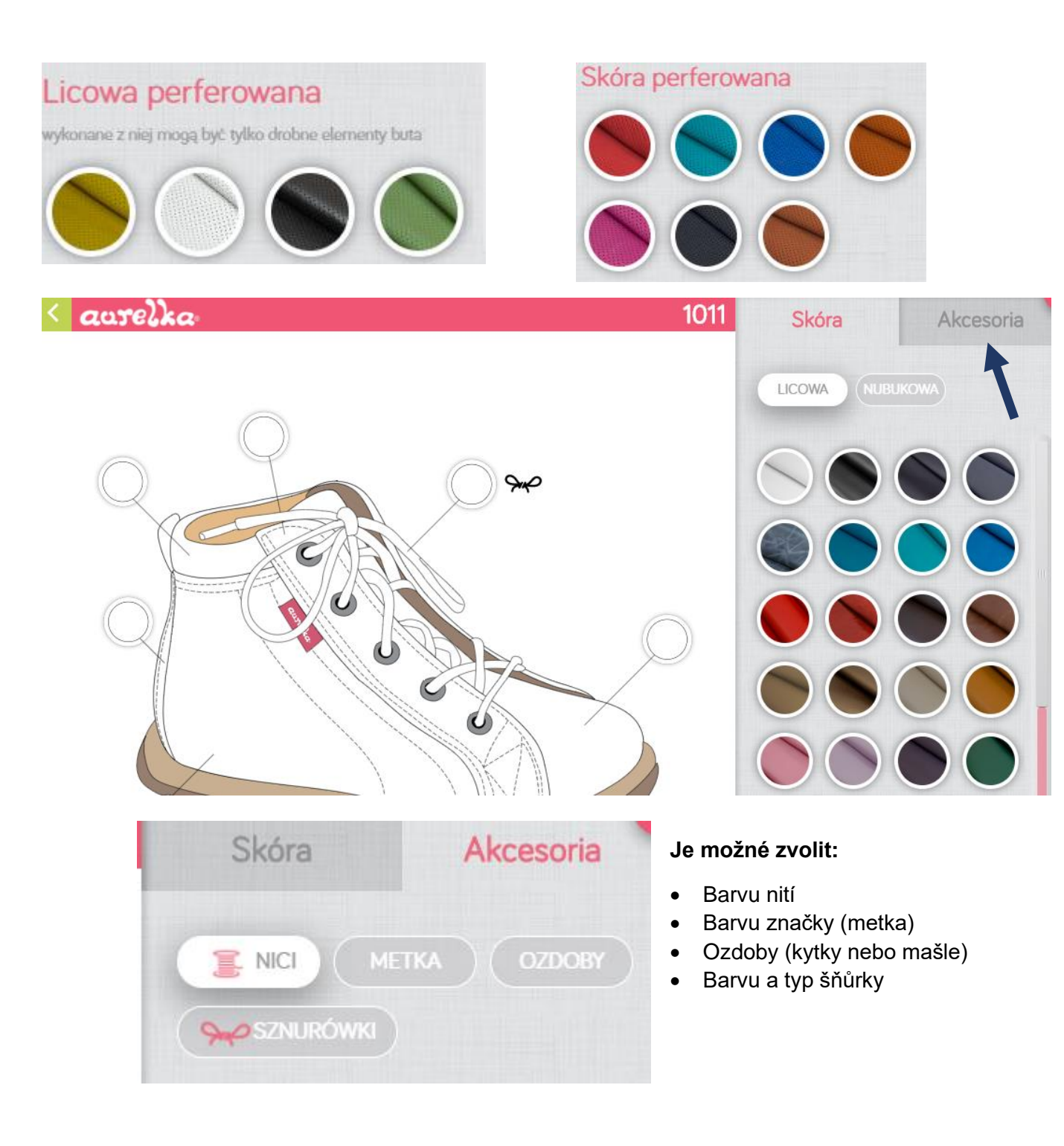

## Skóra = kůže

Akcesoria = doplňky

5. Po kliknutí na jednotlivé "bubliny" a zvolení barvy se barva propíše do modelu. Při najetí myší na kůži, je viditelné číslo barvy a název. Tento údaje je poté nutné poslat zároveň s namodelovaným barevným provedením.

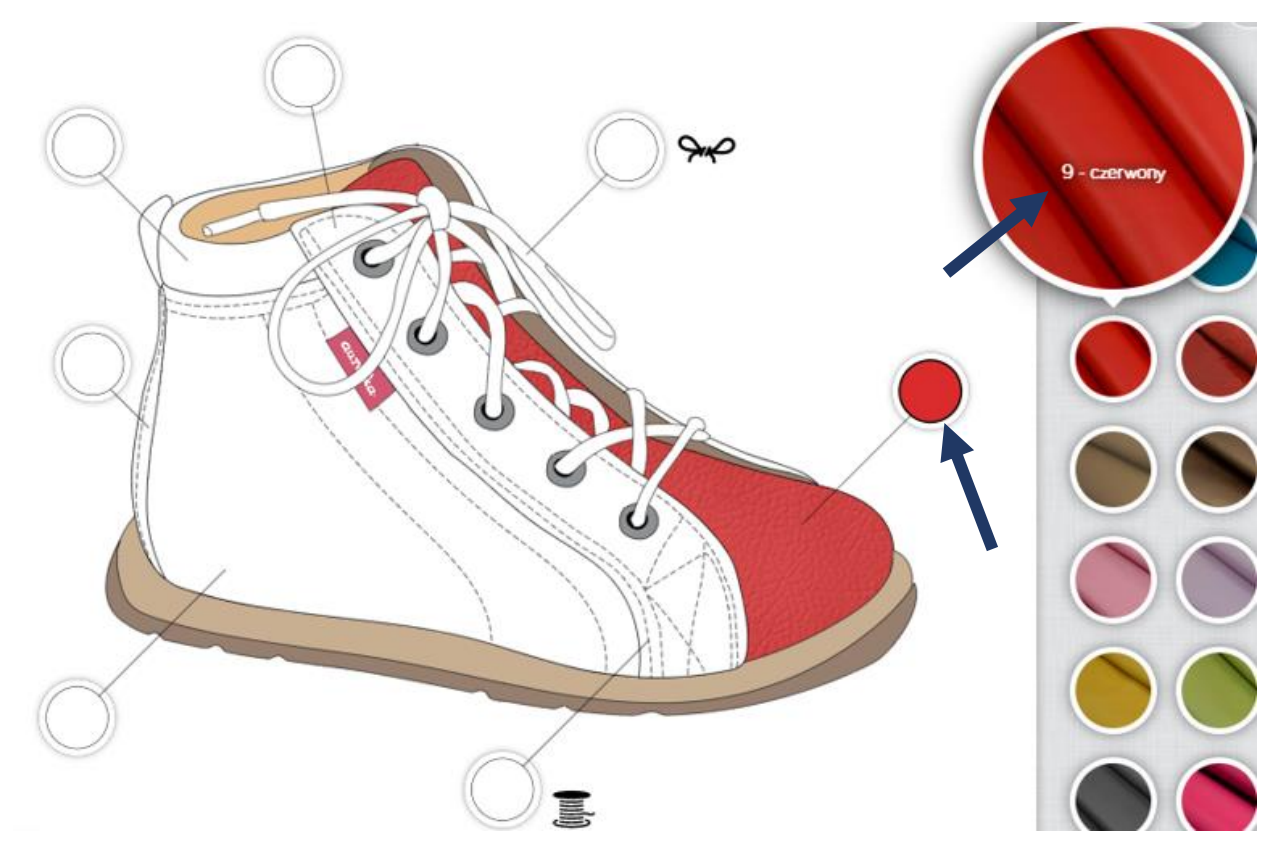

Takto může vypadat model s vlastním barevným provedením. Nezapomeňte prosím na popisky typů barev.

Doporučuji se podívat na vzorník kůží, které jsou naskenovány a lépe zobrazují skutečné barvy než program výrobce.

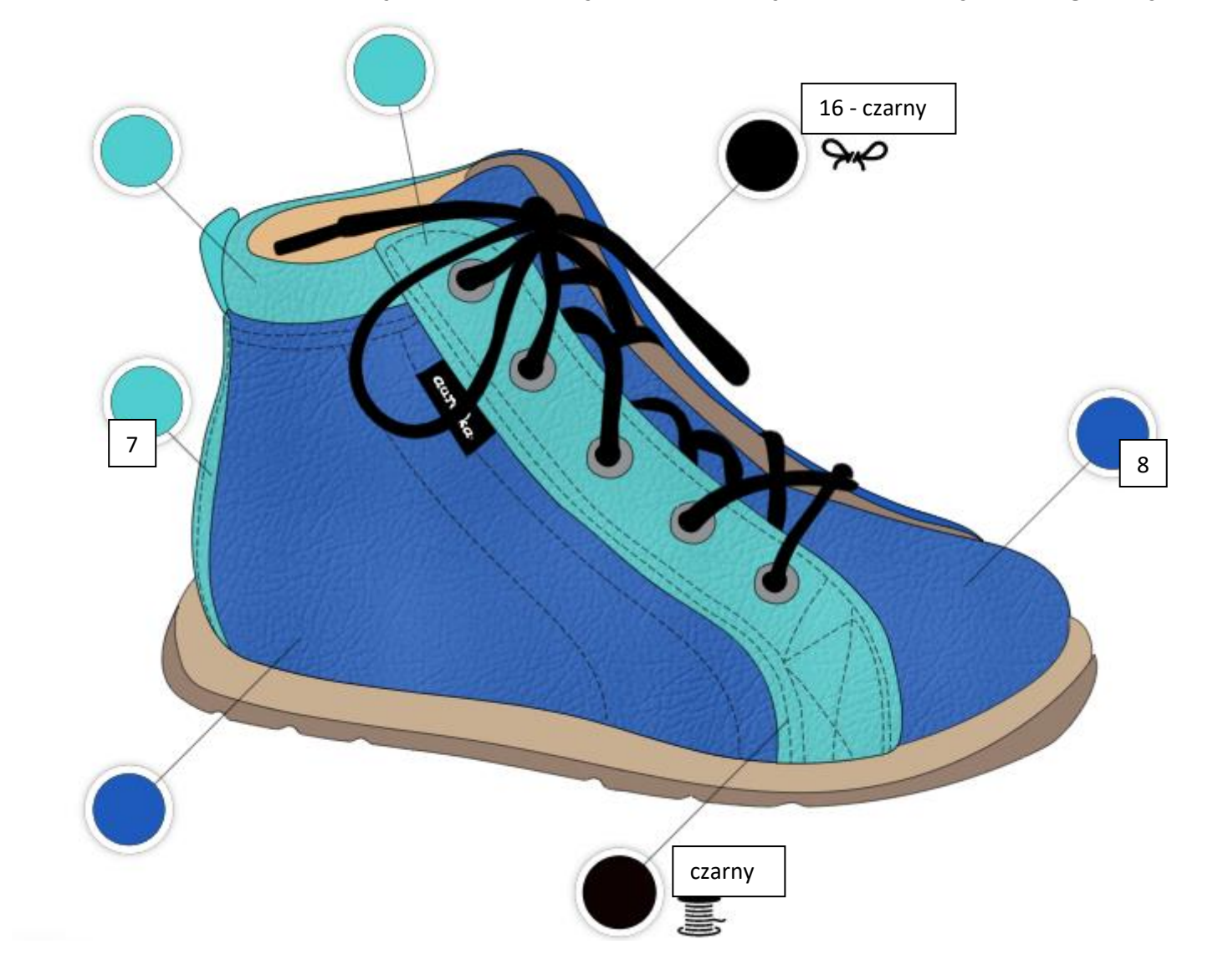